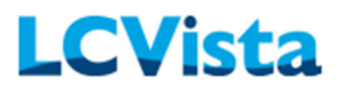

# Contents

| Wh   | nat is Webcast Integration?                 | 2    |
|------|---------------------------------------------|------|
| Cor  | npatible Webcast Tools                      | 2    |
| Inte | egration Provider Configurations            | 2    |
| 1.   | Providers                                   | 3    |
| 2.   | Rulesets                                    | 3    |
| Нον  | w do I setup a Session with a Webcast link? | 5    |
| We   | bcast Report Types                          | 8    |
| 1.   | Raw Data Report                             | 8    |
| 2.   | Completion Data Report                      | 9    |
| Wh   | ere to Access Webcast Reports               | . 11 |

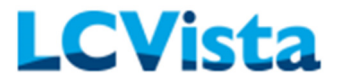

#### What is Webcast Integration?

Webcast Integration is an add-on feature that allows organizations with a third-party webcast tool to communicate with LCVista to process user attendance and CPE calculations. If this is a feature that interests your firm, please contact a LCVista Representative for more details.

# Compatible Webcast Tools

LCVista is compatible with the following webcast tool providers:

- Adobe Connect 9.8
- Webex Events
- On24
- GoTo (pending development)\*
- Zoom (pending development)\*

\*LCVista is continuing to expand on this feature which is still pending integrations with GoTo and Zoom.

### Integration Provider Configurations

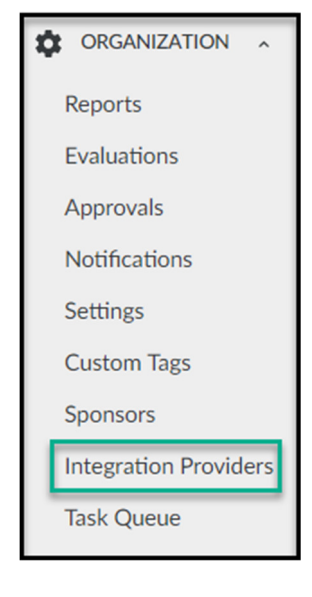

If this feature has been enabled for your firm, start this process by selecting the **Integration Providers** link at the bottom of the navigation menu. Clicking the Integration Providers option will take you into the Integration Provider Configurations page.

| Integration Provider Configurations |                   |         |  |  |  |  |  |  |  |  |  |  |
|-------------------------------------|-------------------|---------|--|--|--|--|--|--|--|--|--|--|
| Providers Rules                     | sets              |         |  |  |  |  |  |  |  |  |  |  |
| Provider                            | Name              | Site ID |  |  |  |  |  |  |  |  |  |  |
| Adobe Connect 9.8                   | Adobe Connect 9.8 | Edit    |  |  |  |  |  |  |  |  |  |  |

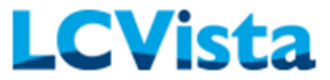

It is important that a few things are setup to start integrating your third-party webcast tool with LCVista:

#### 1. Providers

LCVista is working to become compatible with a variety of different Webcast tool providers. Please reference the Compatible Webcast Tools section for more information on what webcast tool providers that are integrated with LCVista.

| Providers | Rulesets                                                                                                    |         |      |
|-----------|----------------------------------------------------------------------------------------------------|---------|------|
| Provide   | Name                                                                                                    | Site ID |      |
|           |                                                                                                    |         | Edit |
|           |                                                                                                    |         | Edit |
|           |                                                                                                    |         | Edit |
| -         |                                                                                                    |         | Edit |
| _         | And a second second sec |         | Edit |

From the Add Provider button, enter your Webcast admin credentials. These credentials will be that of the credentials you use when logging in to your Webcast provider.

| On24<br>Client ID          | ×               |
|----------------------------|-----------------|
| Token Key<br>credential    |                 |
| Token Secret               |                 |
| Validated: False<br>Delete | Cancel Validate |

Select Validate to confirm credentials. Once they are approved, you can save. You will only need to do this once per provider.

If your firm uses more than one webcast tool provider, you may add multiple providers upon setup.

#### 2. Rulesets

Rulesets are a set of rules or guidelines that define the parameters for the way in which CPE credits are calculated for participants. By default, all organizations will have the NASBA GIB ruleset. This ruleset mirrors NASBA standards for calculating CPE credit.

| Integration Provider Configurations |                     |                |  |  |  |  |  |  |  |
|-------------------------------------|---------------------|----------------|--|--|--|--|--|--|--|
| Providers Rulesets                  |                     |                |  |  |  |  |  |  |  |
| Ruleset Name                        | Associated Sessions |                |  |  |  |  |  |  |  |
| NASBA GIB                           | 15                  | Duplicate Edit |  |  |  |  |  |  |  |

# WEBCAST INTEGRATION GUIDE – ON24

Rulesets

Providers

Ruleset Name

Add Ruleset

CIO Live Integration \varTheta

**Integration Provider Configurations** 

To add your own custom Ruleset, you will select the Add Ruleset button.

| Create Ruleset                                                 | Return to | o Rulesets                                                                                                    |          |   |     |     |   |                |   |   |
|----------------------------------------------------------------|-----------|----------------------------------------------------------------------------------------------------|----------|---|-----|-----|---|----------------|---|---|
| Name Test Ruleset Make default Save Pules                      |           |                                                                                                    |          |   |     |     |   |                |   |   |
| 1                                                              | •         | Attendance (mins)                                                                                               |          | 4 | • 0 | 2.4 | • | Credits Earned | 0 | 0 |
| 2 + Add Rule Save Test Ruleset Please save your Ruleset before | e testing | Attendance (mins)<br>Attendance (mins)<br>Attendance (%)<br>Polls asked<br>Polls answered<br>Polls answered (%) | <b>b</b> | • | • 0 | : • | • | Credits Earned | 0 |   |

Edit

Edit

Duplicate

When creating a ruleset, there are many aspects to consider:

Associated Sessions

15

5

- Name—This is the name of the ruleset that will display on the Rulesets page, as well as when setting up sessions and selecting your ruleset type. We recommend making this name as specific as possible.
- Make default—Do you want to make this ruleset the default when setting up all Webcast launchable content? Please note that upon using this feature the NASBA GIB ruleset will be the default.
- Rules—These are the rules that dictate the credit calculations. When creating these rules, the factors you may select are: greater than, greater than or equal to, less than, less than or equal to, or equal to the allotted number. The factor(s) may apply to:
  - Attendance (mins)
  - Attendance (%)
  - o Polls asked
  - Polls answered
  - Polls answered (%)
- Credits Earned—Once the rules have been defined, you must make sure to enter in a credit amount that fulfills each rule. For example, if the rule is set for <u>Attendance (min)</u> is <u>greater than</u> <u>or equal</u> to <u>50</u>, the credit amount will be 1.
- Save—Once all rules have been defined you can save the ruleset by clicking the "Save" button.

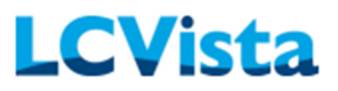

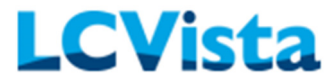

• Test Ruleset—Once the ruleset has been saved you may now test the rules by clicking the "Test Ruleset" button. This will allow you to add Test Clause examples and show you what the credit calculation will be based on your current ruleset.

When a Ruleset has been assigned to a session (we will review this in the How do I setup a Session with a Webcast Link? section), you may also view which sessions have that following ruleset.

| Edit Ruleset        | Return to Rulesets                   |         |                        |            |          |      |           |
|---------------------|--------------------------------------|---------|------------------------|------------|----------|------|-----------|
| Name                |                                      |         |                        |            |          |      |           |
| NASBA GIB           |                                      |         |                        |            |          |      |           |
| Make default        |                                      |         |                        |            |          |      |           |
| Save Rules Sessions | $\mathbf{k}$                         |         |                        |            |          |      |           |
| Search              |                                      |         |                        |            |          |      |           |
| Sessions ID         | Program -                            | Credits | Sponsor                | Start Date | End Date |      | _         |
| 100557-1            | Aug 1 Take Three (Event via meeting) | 0       |                        |            |          | Edit | Reports • |
| 100580-1            | Aug 20 Adobe                         | 1       |                        |            |          | Edit | Reports + |
| 100563-1            | Aug 3 Seminar (Adobe)                | 3       | Maike New Sponsor 1-29 | 8/3/2018   | 8/3/2018 | Edit | Reports • |

## How do I setup a Session with a Webcast link?

As soon as your setup of Provider and Rulesets are complete, you will now be able to start setting up sessions with content type of **WEBCAST**!

When creating your session, the Webcast content type will be available for all launchable Delivery Methods. These Delivery Methods include:

| Webcast Integration           | Guide New session             |                                  |                           |
|-------------------------------|-------------------------------|----------------------------------|---------------------------|
| Delivery Method               | Certificate Template optional |                                  | <b>C</b> I'               |
| Group internet based          | \$                            | Field of Study     Add           | Credits                   |
|                               |                               | Des la distina en dite di la     |                           |
| Certificate location optional |                               | Per-jurisdiction credits will b  | e generated automatically |
|                               |                               | Overnae per-jurisdiction credits | 1                         |
|                               |                               |                                  |                           |
| valuation Template optional   |                               |                                  |                           |
|                               | •                             |                                  |                           |
| Content Type optional         |                               |                                  |                           |
| content type optional         |                               |                                  |                           |
|                               | ₽●                            |                                  |                           |
|                               |                               |                                  |                           |
| SCORM/AICC                    |                               |                                  |                           |
| URL                           |                               |                                  |                           |
| MEDIA                         |                               |                                  |                           |
| WEBCAST                       | Enrollment End optional       |                                  |                           |
| MM/DD/YYYY HH:MM AM           | MM/DD/YYYY HH:MM AM           | 4                                |                           |

- 1. Group internet based
- 2. QAS self study
- 3. Interactive self study
- 4. Nano

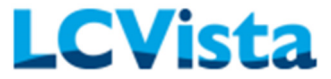

Once the content type **WEBCAST** is selected, you will find two additional dropdowns: Webcast Provider and Webcast Ruleset.

| Content Type optional<br>WEBCAST      | \$               |   |
|---------------------------------------|------------------|---|
| Webcast Provider<br>Choose a provider |                  | ÷ |
| Webcast Ruleset<br>NASBA GIB          |                  |   |
| Alternate ID                          | Program credits: |   |

| Delivery Method               |   | Certificate Template optional | Field of Study                         |      | Credits | _       |  |
|-------------------------------|---|-------------------------------|----------------------------------------|------|---------|---------|--|
| Group internet based          | ۰ |                               | Accounting                             | ٥    | 4       | 0       |  |
| Certificate location optional |   |                               | Add Apply<br>Jurisdiction & Field of S | tudy |         | Credits |  |
| Evaluation Template optional  |   |                               | General                                |      |         | 4 3     |  |
|                               | • |                               | AICPA ABV                              |      |         |         |  |
| Content Type optional         |   |                               | ABV Body of Knowledg                   | e    |         | 0 \$    |  |
| WEBCAST                       | ٥ |                               | AICPA CITP                             |      |         |         |  |
| Webcast Provider              |   |                               | Information Technology                 |      |         | 0 0     |  |
| On24                          |   |                               | AICPA EBPAQC                           |      |         |         |  |
| Event ID                      |   |                               | Employee Benefit Plans                 |      |         | • •     |  |
| 1700342                       |   |                               |                                        |      |         |         |  |

Once you have chosen the Webcast Provider On24 from the dropdown, a new field will appear titled **Event ID.** This is where you will input the webcast information that is given to you from your webcast tool provider.

Once you have chosen the Webcast Provider and input the event information you will then need to choose the Webcast Ruleset by which the CPE credits should be calculated. Please note that you will still need to input the session Field of Study and Credit value on the session level. These CPE credits that are calculated by the chosen Ruleset will apply to the suggested credits on the Completion Data Report for the session.

Once this webcast session has been created and released to end users for enrollment on LCVista, the user experience will remain the same with one exception; the end user may now use the Launch button to link directly to the webcast event hosted on the webcast provider tool.

When users launch a session that is linked to On24, and the event *has* started, users will be taken directly into the On24 and bypass the On24 login screen.

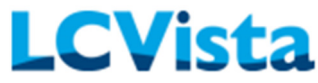

| ID: 100926                                                                 |                   | Sponsor Nono        |             | Provider: None |                | _ |
|----------------------------------------------------------------------------|-------------------|---------------------|-------------|----------------|----------------|---|
| Level:                                                                     |                   | Length:             |             | Revision:      |                |   |
|                                                                            |                   |                     |             |                |                |   |
| Pre-requisites                                                             |                   |                     |             |                |                |   |
| None provided                                                              |                   |                     |             |                |                |   |
| Description                                                                |                   |                     |             |                |                |   |
| None provided                                                              |                   |                     |             |                |                |   |
| NASBA Statement                                                            |                   |                     |             |                |                |   |
| None                                                                       |                   |                     |             |                |                |   |
| Learning Objectives                                                        |                   |                     |             |                |                |   |
| None provided                                                              |                   |                     |             |                |                |   |
| Advanced Properation                                                       |                   |                     |             |                |                |   |
| None provided                                                              |                   |                     |             |                |                |   |
|                                                                            |                   |                     |             |                |                |   |
| Program Documents                                                          |                   |                     |             |                |                |   |
| None                                                                       |                   |                     |             |                |                |   |
| Vour Envollmente                                                           |                   |                     |             |                |                |   |
| Your Enrollments                                                           |                   |                     |             |                |                |   |
| Delivery Method                                                            | Start             | End                 | Started     | Completion     | Status         |   |
| Group internet based                                                       | 4/16/2019 12:00 P | M 4/16/2019 5:00 PM | 4/16/2019   |                | Ongoing Launch |   |
|                                                                            |                   |                     |             |                |                |   |
| Sessions New Session                                                       |                   |                     |             |                |                |   |
|                                                                            |                   |                     |             |                |                |   |
|                                                                            |                   |                     |             |                |                |   |
|                                                                            |                   | Clider              |             |                | <b>2</b> - D   |   |
|                                                                            |                   | Slides              |             |                | ::             |   |
|                                                                            |                   | Slides              |             |                | ::- □          |   |
|                                                                            |                   | Slides              |             |                | ::             |   |
|                                                                            |                   | Slides              |             |                | ::             |   |
|                                                                            |                   | Slides              |             |                | ::             |   |
| ORA                                                                        |                   | Slides              |             |                | <b>::</b> – 🗆  |   |
| Q&A                                                                        |                   | Slides              |             |                | <b>::</b> – D  |   |
| Q&A                                                                        |                   | Slides              |             |                | ::             |   |
| Q&A                                                                        |                   | Slides              | L CV/icto T | oct            | ::- []         |   |
| Q&A                                                                        |                   | Slides              | LCVista Te  | est            | ::             |   |
| Q&A                                                                        |                   | Slides              | LCVista Te  | est            | ::             |   |
| Q&A                                                                        |                   | Slides              | LCVista Te  | est            | ::             |   |
| Q&A                                                                        |                   | Slides              | LCVista Te  | est            |                |   |
| Q&A<br>Enter your question                                                 |                   | Slides              | LCVista Te  | est            | ::             |   |
| Q&A<br>Enter your question                                                 |                   | Slides              | LCVista Te  | est            |                |   |
| Q&A<br>Enter your question                                                 |                   | Slides              | LCVista Te  | est            |                |   |
| Q&A<br>Enter your question                                                 |                   | Slides              | LCVista Te  | est            |                |   |
| Q&A<br>Enter your question<br>Media Player                                 |                   | Slides              | LCVista Te  | est            |                |   |
| Q&A<br>Enter your question<br>Media Player<br>Public ADOBE<br>PLASH PLAYER |                   | Slides              | LCVista Te  | est            |                |   |
| Q&A<br>Enter your question<br>Media Player<br>PLASH PLAYER                 |                   | Slides              | LCVista Te  | est            |                |   |
| Q&A<br>Enter your question<br>Media Player<br>TLASH PLAYER                 |                   | Slides              | LCVista Te  | est            |                |   |
| Q&A<br>Enter your question<br>Media Player<br>TLASH PLAYER                 |                   | Slides              | LCVista Te  | est            |                |   |

Users will be directed to the On24 login page *if* the event has *not* started.

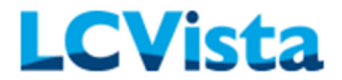

## Webcast Report Types

Once a webcast has taken place that has used the **WEBCAST** content type, there are two different reports you may pull:

#### 1. Raw Data Report

The Raw Data Report is the exact report/information the webcast provider displays in their system. This information is *untouched* by LCVista. Please note that depending upon your webcast provider, the results may not appear on this report right away. Some providers take time before computing user data. To make sure you're viewing the most current data, we recommend clicking the "Refresh Data" if viewing the report directly, or shortly thereafter the event has concluded.

| Raw Data R                                                                                                    | Report                                                           | Export •            | Refresh Data | Recompute    | e Results            |                      |                      |          |     |                     |        |                 |           | 0      | ompletion Da | ta Report |
|----------------------------------------------------------------------------------------------------|------------------------------------------------------------------|---------------------|--------------|--------------|----------------------|----------------------|----------------------|----------|-----|---------------------|--------|-----------------|-----------|--------|--------------|-----------|
| Session ID                                                                                                    |                                                                  |                     |              |              | 100580-1             |                      |                      |          |     |                     |        |                 |           |        |              |           |
| Session Name                                                                                                    |                                                                  |                     |              |              | Aug 20 Adobe         |                      |                      |          |     |                     |        |                 |           |        |              |           |
| Meeting Name                                                                                                    |                                                                  |                     |              |              | Aug20Test            |                      |                      |          |     |                     |        |                 |           |        |              |           |
| URL                                                                                                    |                                                                  |                     |              |              | meet610873406.       | adobeconnect.com/    | aug20/event/login.h  | itml     |     |                     |        |                 |           |        |              |           |
| Timezone                                                                                                    |                                                                  |                     |              |              | America/Los_Ang      | eles                 |                      |          |     |                     |        |                 |           |        |              |           |
| Session Start D                                                                                                    | ate/Time                                                         |                     |              |              |                      |                      |                      |          |     |                     |        |                 |           |        |              |           |
| Session End Da                                                                                                    | ate/Time                                                         |                     |              |              |                      |                      |                      |          |     |                     |        |                 |           |        |              |           |
| Webcast Start                                                                                                    | - End                                                            |                     |              |              | 8/20/2018 7:00 P     | PM - 8/20/2018 8:0   | 0 PM                 |          |     |                     |        |                 |           |        |              |           |
| Duration                                                                                                    |                                                                  |                     |              |              | 60 minutes Edit      |                      |                      |          |     |                     |        |                 |           |        |              |           |
| Total Number of                                                                                                    | of Users                                                         |                     |              |              | 4                    |                      |                      |          |     |                     |        |                 |           |        |              |           |
| Last Updated (                                                                                                    | local time)                                                      |                     |              |              | 9/14/2018 9:58 /     | M                    |                      |          |     |                     |        |                 |           |        |              |           |
| Ruleset                                                                                                    |                                                                  |                     |              |              | NASBA GIB            |                      |                      |          |     |                     |        |                 |           |        |              |           |
| Poll Question<br>Id Question<br>1 Q1: Favorite<br>2 Q2: Favorite<br>3 Q3: Color of<br>4 Q4: What is<br>5 What is todi<br>6 Q6: last nam<br>Search | e Color<br>e Instructor<br>f the sky<br>: the FOS of<br>ay<br>ne | dis<br>this event   |              |              |                      |                      |                      |          |     |                     |        |                 |           |        |              |           |
| User ID                                                                                                    | Name                                                             | Email               | 1            | Registration | Attendance<br>Status | First Login Time     | Last Logout<br>Time  | Duration | QnA | Files<br>Downloaded | Poll 1 | Poll 2          | Poll<br>3 | Poll 4 | Poll 5       | Poll 6    |
| 1653599639                                                                                                    | LCV<br>Support                                                   | support@lcv<br>Edit | ista.com     |              | Attended             | 8/20/2018 7:20<br>PM | 8/20/2018 7:42<br>PM | 00:22:04 |     |                     | red    | Tim<br>Geraghty | blue      |        |              |           |

There are 3 different editable fields on the Raw Data Report. LCVista has made these fields editable because we understand there may be exceptions that will alter the CPE calculations for an event. For example, if your webcast was 60 minutes long, but you had a 10-minute break. This is a good example of where you may change the duration to 50 minutes so that this data is calculated more accurately by your predetermined ruleset. These editable fields are:

- Duration
- Poll Questions
- Email Address

#### WEBCAST INTEGRATION GUIDE - ON24

| Raw Data Report           | Export - Refresh Data Recompute Results               |
|---------------------------|-------------------------------------------------------|
| Session ID                | 100580-1                                              |
| Session Name              | Aug 20 Adobe                                          |
| Meeting Name              | Aug20Test                                             |
| URL                       | meet610873406.ndobeconnect.com/aug20/event/login.html |
| Timezone                  | America/Los_Angeles                                   |
| Session Start Date/Time   |                                                       |
| Session End Date/Time     |                                                       |
| Webcast Start - End       | 8/20/2018 7:00 PM - 8/20/2018 8:00 PM                 |
| Duration                  | 60 50 minutes Edit                                    |
| Total Number of Users     | 4                                                     |
| Last Updated (local time) | 9/14/2018 9:58 AM                                     |
| Ruleset                   | NASBA GIB                                             |
|                           |                                                       |

**LCVista** 

If you have edited one of these fields, it is imperative that you click the **Recompute Results** button to recalculate your data. Once you click on Recompute Results, it will take you to the updated Completion Data Report. Please refer to **Completion Data Report** section for more information on this report type. Please note that once any of these data points have

been edited, the refresh data button should not be used unless you truly wish to override the changes you have made. A warning message will appear if you attempt to refresh the data after edits have been made to the raw report (and the results recomputed).

| Raw Data    | Report  | Export - | Refresh Data | Recompute Results |
|-------------|---------|----------|--------------|-------------------|
| Session ID  | CSV     | G        | 10058        | 30-1              |
| Session Nam | e Excel |          | Aug 2        | 0 Adobe           |
| Meeting Nan | ne      |          | Aug20        | DTest             |

To export the Raw Data Report, you will select the **Export** option. You will be provided the option to export in CSV or Excel.

#### 2. Completion Data Report

The Completion Data Report is a report that consolidates the webcast's Raw Data into usable metrics and applies the Ruleset associated to the session to suggest CPE credit. The top of the Completion Data Report will list all the pertinent session/webcast details.

| Completion Data Report Export •                                                                                                    |                                                                                           | Raw Data Report |
|----------------------------------------------------------------------------------------------------|-------------------------------------------------------------------------------------------|-----------------|
| Session ID                                                                                                    | 100580-1                                                                                  |                 |
| Session Name                                                                                                    | Aug 20 Adobe                                                                              |                 |
| Meeting Name                                                                                                    | Aug20Test                                                                                 |                 |
| URL                                                                                                    | meet610873406.adobeconnect.com/aug20/event/login.html                                     |                 |
| Timezone                                                                                                    | America/Los_Angeles                                                                       |                 |
| Session Start Date/Time                                                                                                    |                                                                                           |                 |
| Session End Date/Time                                                                                                    |                                                                                           |                 |
| Webcast Start - End                                                                                                    | 8/20/2018 7:00 PM - 8/20/2018 8:00 PM                                                     |                 |
| Duration                                                                                                    | 60 minutes                                                                                |                 |
| Total Number of Users                                                                                                    | 4                                                                                         |                 |
| Last Updated (local time)                                                                                                    | 9/14/2018 9:58 AM                                                                         |                 |
| Ruleset                                                                                                    | NASBA GIB                                                                                 |                 |
| Search     Copy selected emails to clipboard       Match Status <ul> <li>Attendance Status</li> <li>All Statuses</li> </ul> Min Attendance (minutes) <ul> <li>Max Attendance (minutes)</li> </ul> | Min Response %                                                                            |                 |
| Username Name Email                                                                                                    | Attendance Status Attendance (min) Attendance % Response % Course Status Course Credits S | uggested Credit |

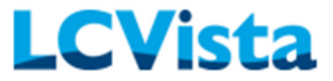

Beneath the session data you will see all user completion information. This includes:

- Username
- Name
- Email
- Attendance Status (Attended and Not Attended)
- Attendance (mins)
- Attendance (%)
- Response (%)
- Course Status—Passed with full credit, Passed with custom credit, Failed, Enrolled Unenrolled, No show, Incomplete Invited, ad Waitlisted
- Course Credits—this is the CPE credit amount awarded on the session level
- Suggested Credit—this is the CPE credit calculation based on the applied ruleset

These results can be filtered in various ways:

- Match Status—this is whether we were able to *match* the username entered through the webcast provider interface to a username in LCVista
- Attendance Status
- Course Status
- Minimum Attendance (mins)
- Maximum Attendance (mins)
- Minimum Response (%)
- Maximum Response (%)

| Search | n                                                                                                    | opy selected emai | Is to clipboard     |                   |                  |
|--------|----------------------------------------------------------------------------------------------------|-------------------|---------------------|-------------------|------------------|
| Match  | Status 🗢 Atten                                                                                                    | ance Status 🗢     | All Statuses        | ٥                 |                  |
| Min A  | ttendance (minutes)                                                                                                    | Max Atte          | ndance (minutes)    | Min Response %    | Max I            |
|        | Username                                                                                                    | Name              | Email               | Attendance Status | Attendance (min) |
| 8      | testuser123<br>Jan30<br>uattestuser<br>PCAOJUUSER<br>NEWJan2018<br>NewMexicoUser<br>AprilTest<br>MI2584User<br>June20<br>LouisianaUser<br>JuneEleven | LCV Support       | support@lcvista.com | Attended          | 22               |
|        | user1@lcvista.com                                                                                                    | User One          | user1@lcvista.com   | Attended          | 1                |
|        | user2@lcvista.com                                                                                                    | User Two          | user2@lcvista.com   | Attended          | 4                |
|        | user3@lcvista.com                                                                                                    | User Three        | user3@lcvista.com   | Not Attended      | 0                |

Once you are ready to manually pass all applicable users in Manage Attendees, we have made it extremely easy to obtain emails in bulk from the Completion Data Report. Once the group of users is selected you can click the **Copy selected emails to clipboard** and this will copy all email addresses selected.

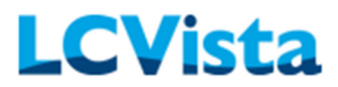

The email addresses copied from the Completion Data Report can be pasted in the **Bulk Select** box within Manage Attendees.

|       | nage Al                                                          | uenuees                                                             |                                                                                                    |                                                                                               |                                                                                                    |                                   |             | View/Export We                                                                          | ebcast Reports • |
|-------|------------------------------------------------------------------|---------------------------------------------------------------------|----------------------------------------------------------------------------------------------------|-----------------------------------------------------------------------------------------------|----------------------------------------------------------------------------------------------------|-----------------------------------|-------------|-----------------------------------------------------------------------------------------|------------------|
| 10    | 0580 - Aug 20                                                    | ) Adobe                                                             |                                                                                                    |                                                                                               |                                                                                                    |                                   |             |                                                                                         |                  |
| Se    | ssion 100580-                                                    | 1    Delivery method: G                                             | roup internet based                                                                                    |                                                                                               |                                                                                                    |                                   |             |                                                                                         |                  |
|       |                                                                  |                                                                     |                                                                                                    |                                                                                               |                                                                                                    |                                   | Enrolle     | nent: 3 enrolled                                                                        |                  |
| Ass   | ociated Users                                                    | Find Users                                                          |                                                                                                    |                                                                                               |                                                                                                    |                                   |             |                                                                                         |                  |
| Filte | rs                                                               | All Statuses                                                        | All Jurisdict                                                                                          | tions   All User                                                                              | r Groups Ø                                                                                                    | Active users                      |             | Search                                                                                  |                  |
|       |                                                                  | Select all 6 users mat                                              | ching filters                                                                                          | support                                                                                       | t@lcvista.com.user1@lcvist                                                                                         | comuser2@ky                       | Bulk select | on 4 email addresse                                                                     | 5                |
|       |                                                                  |                                                                     |                                                                                                    | ista.com                                                                                      | nuser3@kvista.com                                                                                                  |                                   |             |                                                                                         | -                |
|       |                                                                  |                                                                     |                                                                                                    |                                                                                               |                                                                                                    |                                   |             |                                                                                         |                  |
|       |                                                                  |                                                                     |                                                                                                    |                                                                                               |                                                                                                    |                                   |             |                                                                                         |                  |
|       |                                                                  |                                                                     |                                                                                                    |                                                                                               | 1                                                                                                    |                                   |             |                                                                                         |                  |
|       |                                                                  |                                                                     |                                                                                                    |                                                                                               | /                                                                                                    | -                                 |             |                                                                                         |                  |
|       |                                                                  |                                                                     |                                                                                                    |                                                                                               | /                                                                                                    |                                   |             |                                                                                         |                  |
| 0.9   | how only selec                                                   | ted users (15) Unsel                                                | ect all users                                                                                          | Select Action                                                                                 | Apply Action                                                                                                    |                                   |             |                                                                                         |                  |
| 09    | how only selec                                                   | ted users (15) Unsele<br>First Name                                 | ect all users<br>Email                                                                                 | Select Action<br>Status                                                                       | Apply Action     Status Changed                                                                                    | Completion                        | Date        | Certificate                                                                             | Credits earned   |
| 0 9   | how only selec<br>Last Name –<br>Five                            | ted users (15) Unsele<br>First Name<br>User                         | ect all users<br>Email<br>user5@icvista.com                                                            | Select Action<br>Status<br>Expland<br>Action action                                           | Apply Action     Status Changed     8/20/2018 7:19 PM                                                              | Completion                        | Date        | Certificate<br>Add certificate                                                          | Credits earned   |
| 0     | how only selec<br>Last Name -<br>Five<br>Four                    | ted users (15) Unseli<br>First Name<br>User<br>User                 | ect all users<br>Email<br>user5@kvista.com<br>user4@kvista.com                                         | Select Artish<br>Status<br>Expliced<br>Distance<br>Enrolled<br>Admote                         | Apply Action     Status Changed     B/20/2018 7:19 PM     B/20/2018 7:19 PM                                        | Completion                        | Date        | Certificate<br>Add certificate<br>Add certificate                                       | Credits earned   |
|       | how only selec<br>Last Name -<br>Five<br>Four<br>Johnson         | ted users (15) Unsel<br>First Name<br>User<br>User<br>Admin         | ect all users<br>Email<br>user5@kvista.com<br>user4@kvista.com<br>admin@kvista.com                     | Select Art<br>Status<br>Exolect<br>Ervolled<br>Adl rete<br>Ervolled<br>Adl rete               | Apply Action     Status Changed     B/20/2018 7:19 PM     B/20/2018 7:19 PM     9/6/2018 6:46 AM                   | Completion                        | Date        | Certificate<br>Add certificate<br>Add certificate<br>Add certificate                    | Credits earned   |
|       | how only select<br>Last Name -<br>Five<br>Four<br>Johnson<br>One | ted users (15) Unsel<br>First Name<br>User<br>User<br>Admin<br>User | et all users<br>Enuil<br>userS@lovista.com<br>user4@tovista.com<br>admin@co.ta.com<br>yuTi@tovista.com | Select Ast<br>Status<br>Eggland<br>Enrolled<br>Antirote<br>Pased with full credit<br>Antirote | Apply Action     Apply Action     Status Changed     B/20/2018 7:19 PM     B/20/2018 6:46 AM     B/21/2018 6:46 AM | Completion<br>1<br>1<br>8/21/2018 | Date        | Certificate<br>Add certificate<br>Add certificate<br>Add certificate<br>Add certificate | Credits earned   |

| Completion Data | Report | Export - |
|-----------------|--------|----------|
| Session ID      | CSV    |          |
| Session Name    | Excel  | Ŀ        |
| Meeting Name    |        |          |

To export the Completion Data Report, you will select the Export option. You will be provided the option to export in CSV or Excel.

## Where to Access Webcast Reports

Once a webcast has taken place that has used the **WEBCAST** content type, there are two different ways you may access these reports.

1. You may access the reports from Manage Attendees.

| Manage A          | ttendees                 |                    |          |                                      | View/Export Webcast Reports               | Print/Export Sign-In Sheet • |
|-------------------|--------------------------|--------------------|----------|--------------------------------------|-------------------------------------------|------------------------------|
| 100580 - Aug 20   | ) Adobe                  |                    |          |                                      | Raw Data Report<br>Completion Data Report | •                            |
| Session 100580    | 1    Delivery method: Gr | oup internet based |          |                                      |                                           | •                            |
|                   |                          |                    |          |                                      | Enrollment: 3 enrolled                    |                              |
| Associated Users  | Find Users               |                    |          |                                      |                                           |                              |
| Filters           | All Statuses             | All Jurisdicti     | ons e    | All User Groups   Active users       | Search                                    |                              |
|                   | Select all 6 users mate  | ching filters      |          | Paste or enter emails Bulk select of | on 0 email addresses                      |                              |
| Select users belo | w to apply actions       |                    |          |                                      |                                           |                              |
| Last Name +       | First Name               | Email              | Status   | Status Changed Completion Date       | Certificate Credits earne                 | d Evaluation Sent            |
| E Five            | User                     | user5@lcvista.com  | Enrolled | 8/20/2018 7:19 PM                    | Add certificate                           |                              |

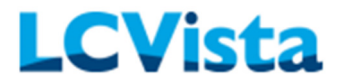

2. You may access the reports from Rulesets edit page.

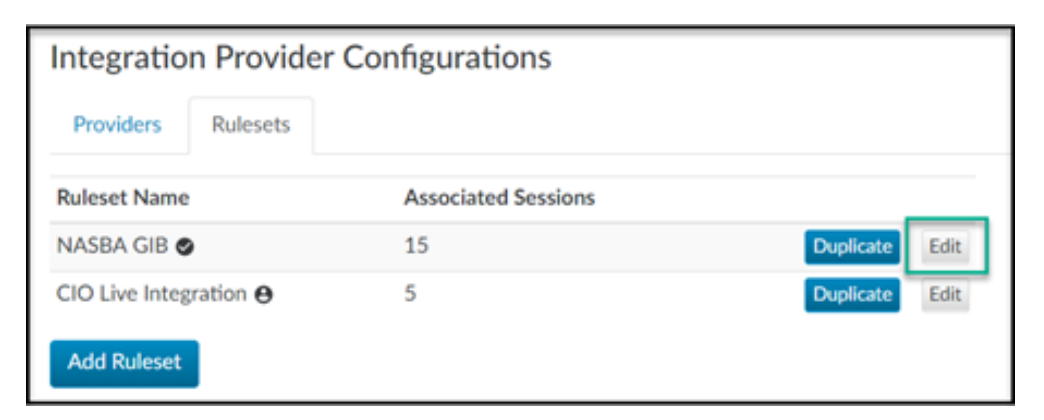

| Edit Rule   | Return to Rulesets                   |         |                        |            |          |                        |
|-------------|--------------------------------------|---------|------------------------|------------|----------|------------------------|
| Name        |                                      |         |                        |            |          |                        |
| NASBA GIB   |                                      |         |                        |            |          |                        |
| Make defau  | ilt                                  |         |                        |            |          |                        |
| Save        |                                      |         |                        |            |          |                        |
| Rules Se    | ssions                               |         |                        |            |          |                        |
| Search      |                                      |         |                        |            |          |                        |
| Sessions ID | Program 🔺                            | Credits | Sponsor                | Start Date | End Date |                        |
| 100557-1    | Aug 1 Take Three (Event via meeting) | 0       |                        |            |          | Edit Reports           |
| 100580-1    | Aug 20 Adobe                         | 1       |                        |            |          | Raw Data Report        |
| 100563-1    | Aug 3 Seminar (Adobe)                | 3       | Maike New Sponsor 1-29 | 8/3/2018   | 8/3/2018 | Completion Data Report |